# Mengganti Kelas Siswa

Mengganti Kelas Siswa dapat dilakuan di PORDI dengan cara memilih siswa yang akan dirubah kelasnya.

Ouration 5 minute(s)

#### Contents

Introduction Step 1 - Buka PORDI di Browser Step 2 - Pilih Peserta Didik Step 3 - Ketik Nama Siswa di Kolom Pencarian Step 4 - Pilih Pindah Kelas Step 5 - Pilih Jenjang yang Dituju Step 6 - Pilih Kelas yang Dituju Step 7 - Klik Simpan Perubahan dan Selesai Comments

## Introduction

Mengganti kelas siswa di halaman siswa tidak dapat mengganti kelas banyak siswa sekaligus.

#### Step 1 - Buka PORDI di Browser

Silahkan klik atau copy url https://pordi.infradigital.io/ di browser komputer atau hp Anda.

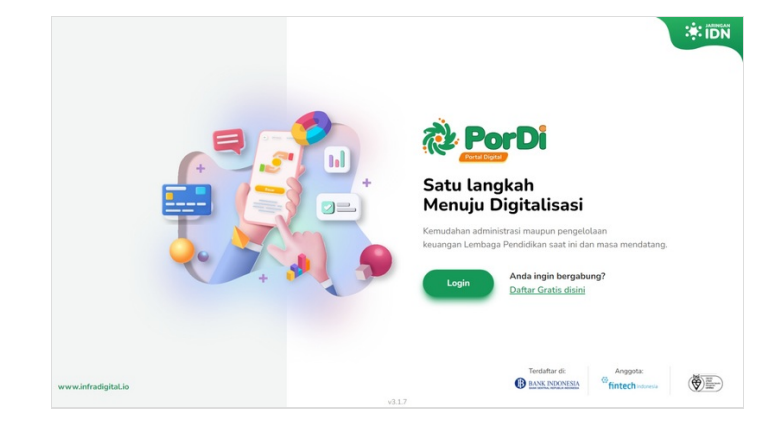

#### Step 2 - Pilih Peserta Didik

Silahkan pilih **Peserta Didik** pada halaman Beranda PORDI.

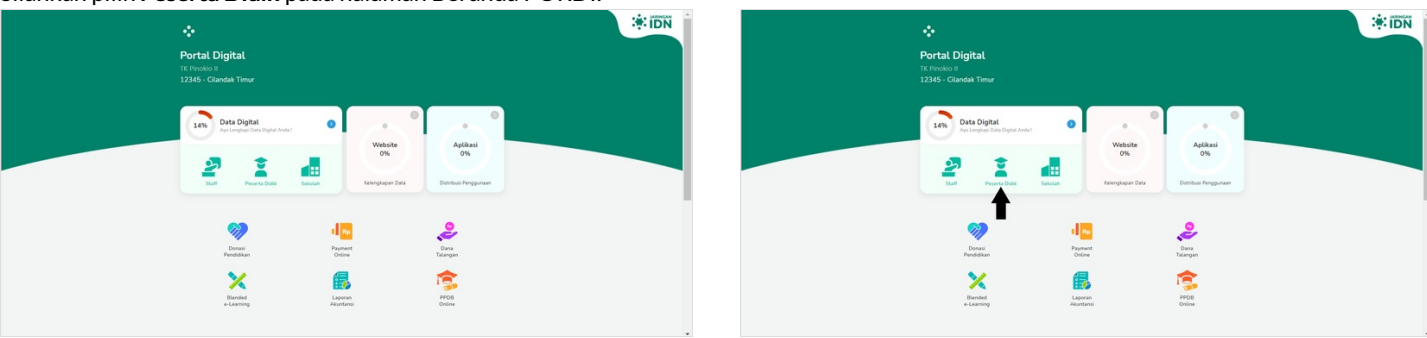

#### Step 3 - Ketik Nama Siswa di Kolom Pencarian

Anda dapat mencari siswa yang dituju dengan cara mengetik Nama Siswa atau NIS pada kolom pencarian siswa.

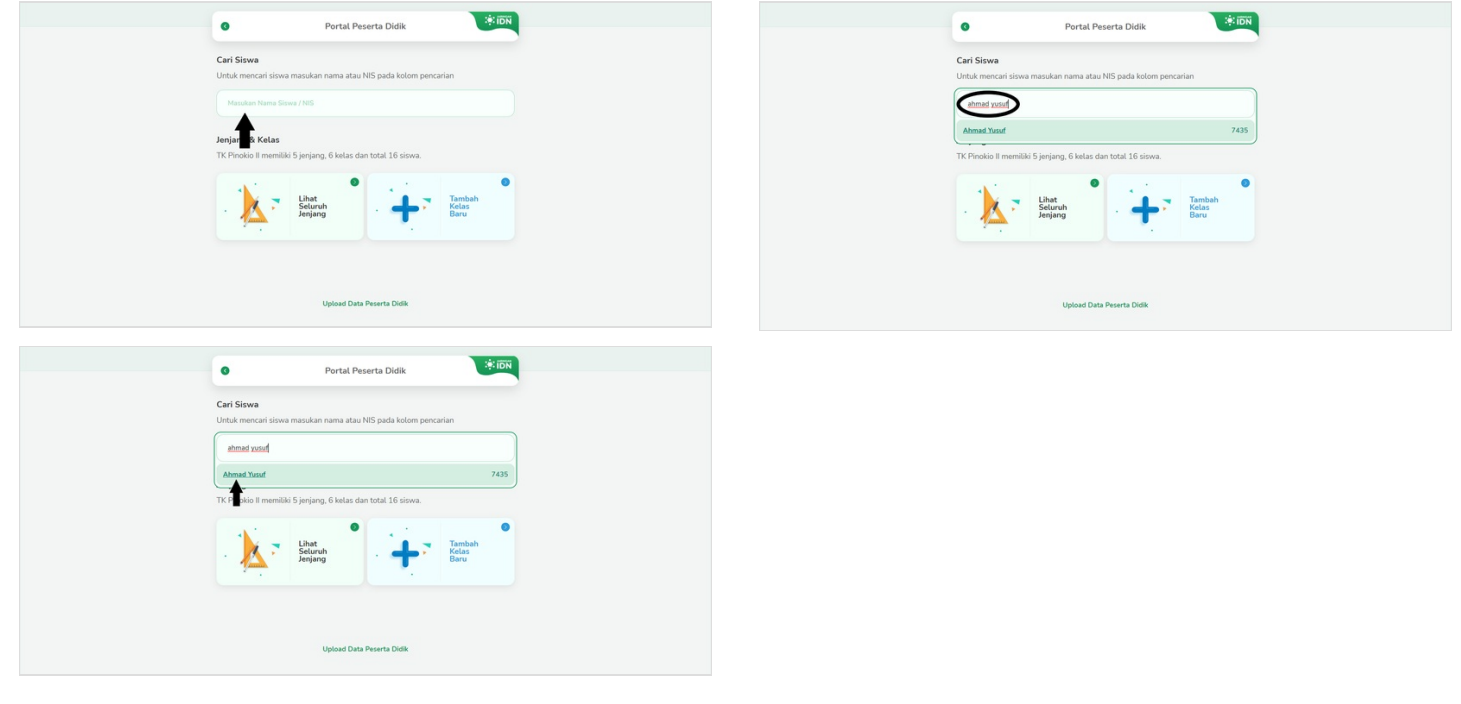

### Step 4 - Pilih Pindah Kelas

Pada halaman siswa, silahkan pilih Pindah Kelas untuk memindahkan kelas siswa tersebut.

| Ahmad Yusuf     K Preside 8                                                                 | Ahmad Yusuf                                                                 |            |
|---------------------------------------------------------------------------------------------|-----------------------------------------------------------------------------|------------|
| 55% Data Peserta Didik<br>Data sma na betos tingdap                                         | 50 Data Pereta Data<br>Data Pereta Data                                     | ٥          |
| Slatul Sima Aktr Bersekolah v                                                               | Suba Sisea Alaf Ben                                                         | rsekolah 🛩 |
| Maria Ana Da Trayation Professional Law Second                                              |                                                                             |            |
| ∰× 10% ●                                                                                    | φ×.                                                                         | 18% 🗿      |
| Data Keluarga Kelengkapan data keluarga merupakan bagian penting dari digitalisasi sekolah. | Data Keluangan data keluanga menguakan bagian pert<br>digitalisasi sekotah. | iting dari |
| yyn (u)                                                                                     |                                                                             | •          |

# Step 5 - Pilih Jenjang yang Dituju

Silahkan pilih Jenjang yang dituju, dengan cara klik bagian Semua Jenjang dan pilih angka 0-12 yang tertampil pada halaman.

#### Ketentuan Jenjang

- 0 merupakan jenjang TK/RA,
- 1-6 merupakan jenjang SD/MI,
- 7-10 merupakan jenjang SMP/MTs, dan
- 11-12 merupakan jenjang SMA/MA/SMK.

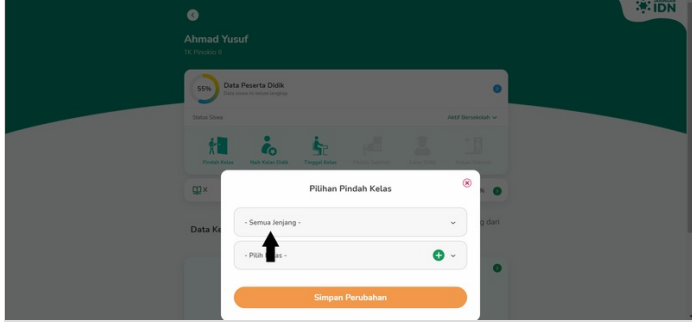

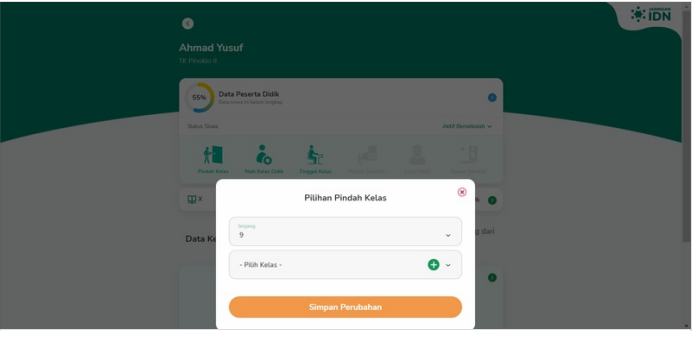

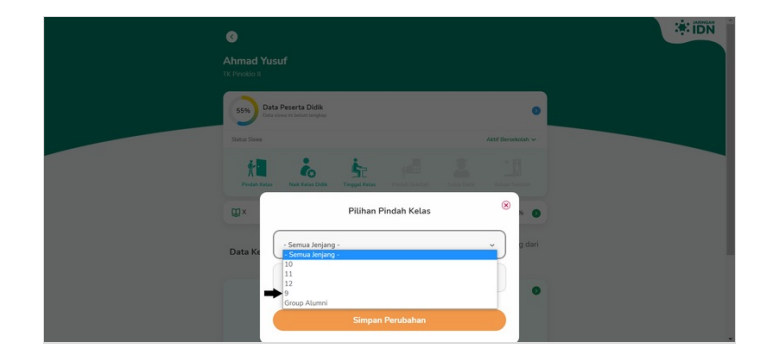

#### Step 6 - Pilih Kelas yang Dituju

Kemudian pilih **Kelas** baru yang dituju dan pastikan sesuai dengan jenjang yang telah dipilih. Sebagai contoh pada gambar, jenjang 9 dan kelas IX.

Jika kelas dan jenjang tidak muncul, silahkan tambah kelas dan jenjang baru dengan cara pada link dibawah.

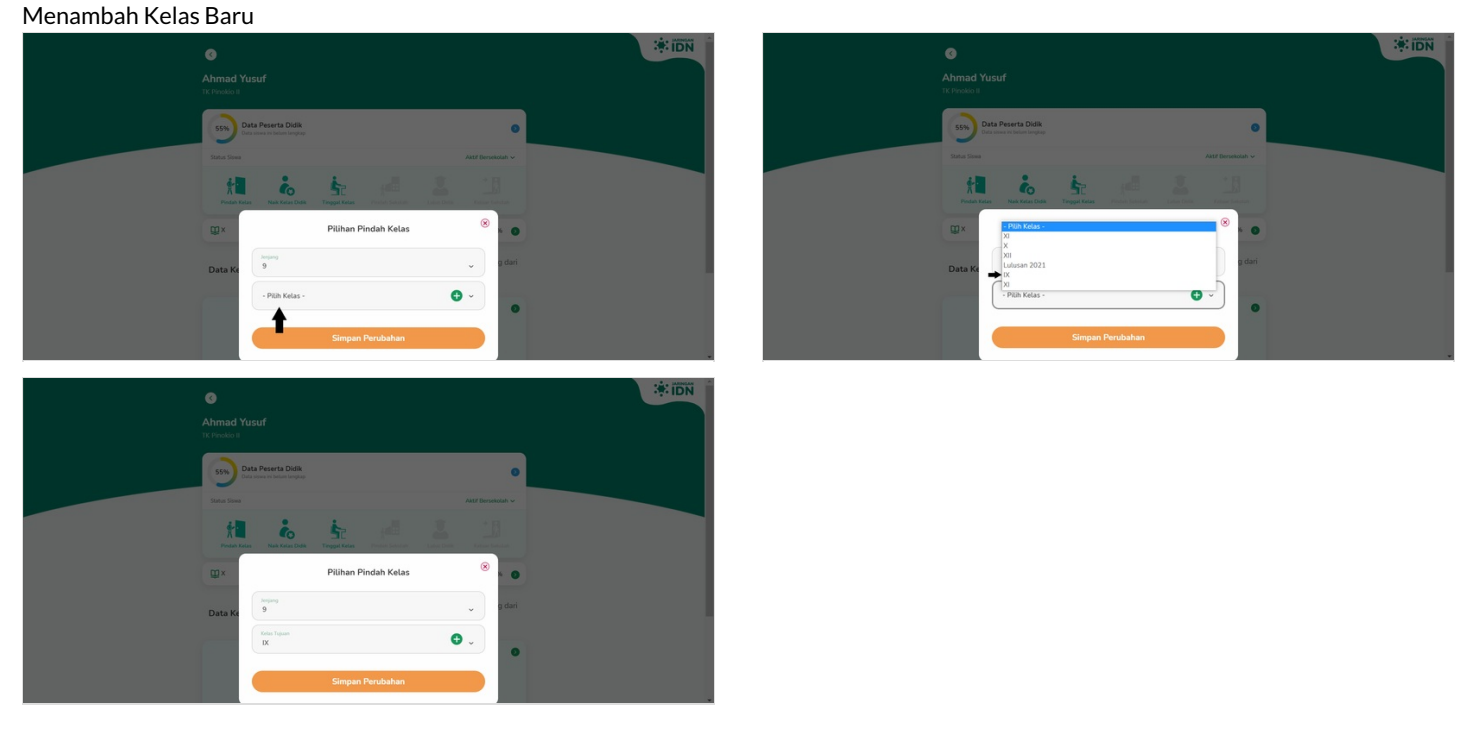

# Step 7 - Klik Simpan Perubahan dan Selesai

Klik **Simpan Perubahan** untuk menyimpan pergantian kelas baru siswa. Selamat, Anda telah berhasil mengganti kelas siswa di PORDI.

| Ahmad Yusuf Tr Previor                        | Ahmad Yusuf In Findo a                                                                                                    |
|-----------------------------------------------|----------------------------------------------------------------------------------------------------|
| Data Securita Data<br>Data securita interiore | Data Reserta Dolk<br>Der sware informationer                                                                                                    |
| All familie C                                 | Data Sian Alternation - And Encoded -<br>Page Sian Sian Section -<br>Page Sian Sian Section -<br>Page Sian Sian Section -<br>Page Sian Sian Section -<br>Page Sian Sian Section -<br>Page Sian Sian Section -<br>Page Sian Sian Section -<br>Page Sian Sian Section -<br>Page Sian Section -<br>Page Sia |
| 💷× Pilihan Pindah Kelas 🛞 💿                   | ∰× 35% <b>⊙</b>                                                                                                    |
| Data Ke 9 0 dari                              | Data Keluarga Kelengkapan data keluarga merupakan bagian penting dari<br>digitalisasi sekolah.                                                                                                    |
| Simpan Perubahan                              | (rin) (rin) (rin)                                                                                                    |